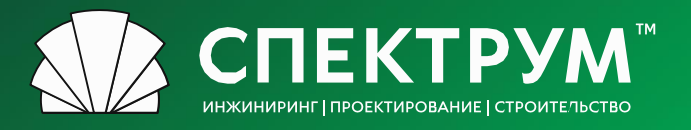

# Инструкции Поставщика по работе с ЭТП

spectrum-group.ru

# Содержание

### Регистрация

- **Шаг 1. Создание учетной записи**
- Шаг 2.1 Заполнение профиля поставщика Юридического лица
- Шаг 2.2 Заполнение профиля поставщика Физического лица
- Шаг 3. Проверка и аккредитация на площадке
- <u>Аккредитация</u>
- <u>Статусы контрагента на ЭТП</u>
- Список лотов
  - 🛛 <u>Фильтр</u>
  - <u>Таблица</u>
- Подача предложения
- Подведение итогов
- Словарь терминов из классификатора

### Регистрация

# Шаг 1. Создание учетной записи

#### Сайт ЭТП:

#### https://procurement.spgr.ru/

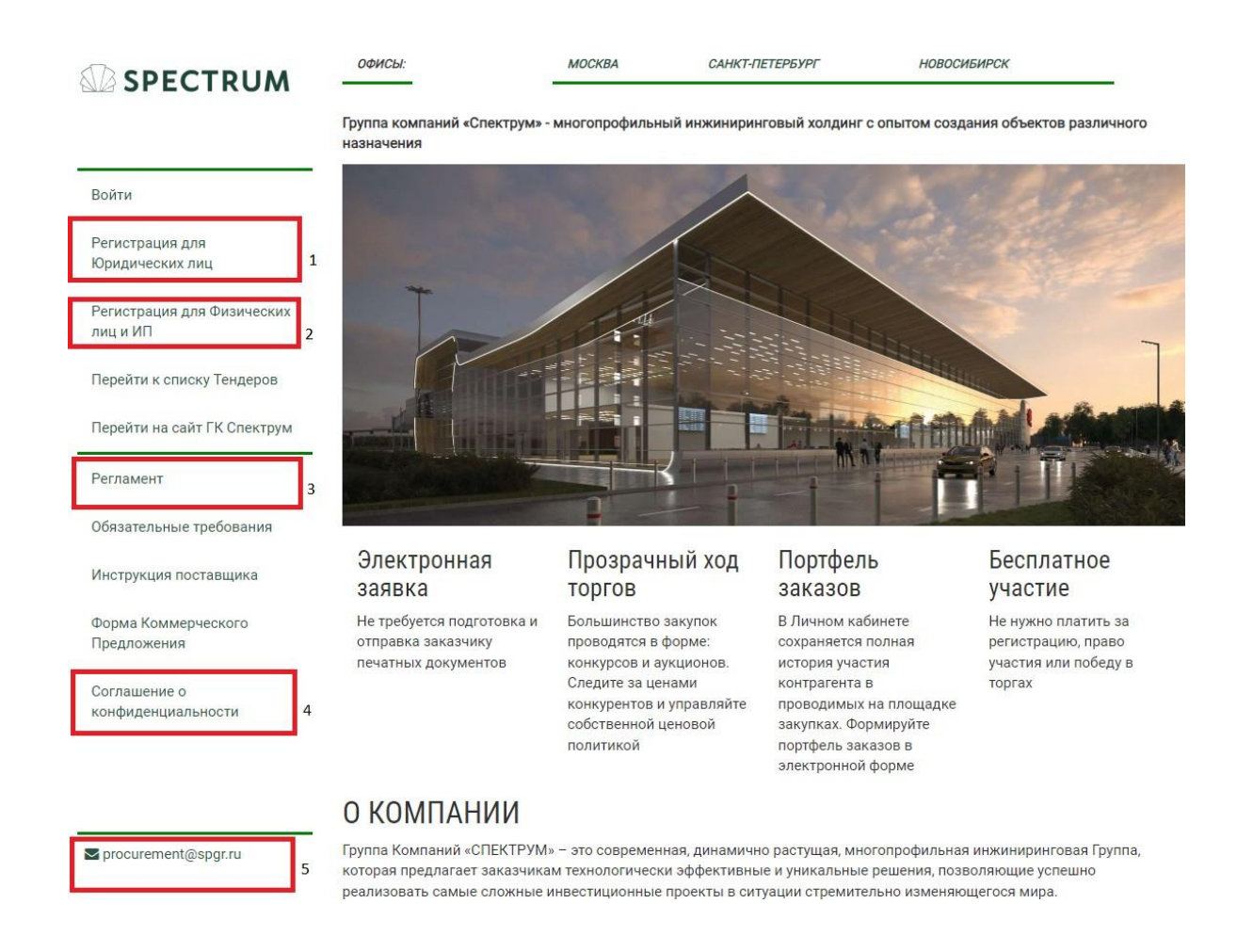

В первую очередь необходимо выбрать тип профиля (пункт 1 или 2): юридическое или физическое лицо.

Обратите внимание, что после заполнения карточки одного типа профиля, поменять его будет <u>невозможно</u>. Таким образом, если Вы, например, заполнили профиль физического лица, то для участия в лотах от имени юридического лица, Вам необходимо будет зарегистрировать новый аккаунт.

Ознакомьтесь с регламентом ЭТП (пункт 3) и заполните соглашение о конфиденциальности (пункт 4), подписанный документ в дальнейшем необходимо приложить с другими документами в профиль поставщика.

#### По вопросам: procurement@spgr.ru

### Регистрация

# Шаг 1. Создание учетной записи

|                                        | ОФИСЫ:                                | МОСКВА С,                                                                                                    | АНКТ-ПЕТЕРБУРГ                                                                                 | НОВОСИБИРСК                                                         |
|----------------------------------------|---------------------------------------|----------------------------------------------------------------------------------------------------|------------------------------------------------------------------------------------------------|---------------------------------------------------------------------|
|                                        | Реги                                  | страция                                                                                                    |                                                                                                | Для участия в тендерах<br>необходимо авторизоваться на<br>площадке. |
| Войти                                  |                                       |                                                                                                    |                                                                                                |                                                                     |
| Регистрация для<br>Юридических лиц     |                                       | Логин (мин. 3 символа):                                                                                                    |                                                                                                |                                                                     |
| Регистрация для Физических<br>лиц и ИП |                                       | Пароль:                                                                                                    |                                                                                                |                                                                     |
| Перейти к списку Тендеров              | <b>A</b>                              | Подтверждение пароля:                                                                                                    |                                                                                                |                                                                     |
| Перейти на сайт ГК Спектрум            | 0                                     | E-Mail:                                                                                                    |                                                                                                |                                                                     |
| Регламент                              | Gol                                   | Введите слово на картин                                                                                                    | ке                                                                                             |                                                                     |
| Обязательные требования                |                                       |                                                                                                    |                                                                                                |                                                                     |
| Инструкция поставщика                  | Регистра                              | ция                                                                                                    |                                                                                                |                                                                     |
| Форма Коммерческого<br>Предложения     | Пароль дол<br>верхнего р<br>содержать | жен быть не менее 12 символов длиной, «<br>гистра (A-Z), содержать латинские симво<br>цифры (0-9), содержать знаки пунктуации | содержать латинские символь<br>лы нижнего регистра (a-z),<br>(,.<>/?;:"[]{\ `~!@#\$%^&*()_+=-) | iد                                                                  |
| Соглашение о<br>конфиденциальности     | *Обязатель<br><b>Авторизац</b>        | ные поля<br><b>ія</b>                                                                                                    |                                                                                                |                                                                     |

В форме для регистрации необходимо заполнить все поля и нажать на кнопку "**Регистрация**".

При успешном создании учетной записи, Вы сможете авторизоваться на ЭТП и заполнить профиль поставщика.

# Шаг 2.1 Заполнение профиля поставщика Юридического Лица

#### Поставщик услуг

Поставщик ТМЦ

Поставщик СМР

#### Регистрационная информация

Для получения возможности участвовать в конкурсных процедурах Вам необходимо заполнить обязательные поля (отмечены \*) регистрационной формы «Профиль поставщика».

Просим Вас корректно указывать все реквизиты (наименование, ИНН и пр.).

| * Фамилия:      |                  |
|-----------------|------------------|
| * Имя:          |                  |
| * Отчество:     |                  |
| *Логин:         | samokhin@spgr.ru |
| Поменять пароль |                  |

#### Общие данные

| * Наименование:                                                         | Организационно право                    | Наименование |     |
|-------------------------------------------------------------------------|-----------------------------------------|--------------|-----|
| * ИНН / КЛП :                                                           | Россия *                                | ИНН          | клп |
| * OFPH:                                                                 | ОГРН                                    |              |     |
| * Основная специализация, ОКВЭД:                                        | Основная специализация                  | , ОКВЭД      |     |
| * Дата основания / регистрации Юридического лица:                       | 1                                       |              |     |
| * Система налогообложения (Общая, УСН):                                 | (выбрать)                               |              | ~   |
| * Выписка из ЕГРЮЛ (наличие актуальной):                                | <ul> <li>● Нет</li> <li>○ да</li> </ul> |              |     |
| * Учредители, с указанием доли в уставном капитале:                     | Перечислите через запят                 | гую          |     |
| Аффилированные / вертикально интегрированные<br>компании (при наличии): | Перечислите через запят                 | гую          | 1   |

#### Предварительно необходимо выбрать вкладку типа поставщика, в

зависимости от предоставляемых работ/услуг:

- Поставщик Услуг;
- Поставщик ТМЦ;
- Поставщик СМР.
- \* <u>Вы можете зарегистрировать разные профили</u> <u>по типу предоставляемых услуг.</u> Один тип деятельности - один профиль.

Обратите внимание, все области где есть <sup>\*\*</sup>" - обязательны к <sup>5</sup> заполнению.

| Общие данные                                       |                                |              |
|----------------------------------------------------|--------------------------------|--------------|
| - Hanteinmänwer                                    | Организацийнына праволкая форе | Hannessansie |
| • Инн / КПП:                                       | (инн.                          | KND-         |
| * 0FPH                                             | OTPH 0                         |              |
| <ul> <li>Основная слециализация, ОКВЭД.</li> </ul> | Осмовная стящкализация, ОКНЭД  |              |
| Дата основания / репистрации Юридического лица:    |                                |              |
| Система напогообложения (Общая, УСН):              | (выбрать)                      |              |

Поле ИНН также является обязательным для заполнения. Значение поля должно быть корректным и уникальным. Регистрация нескольких аккаунтов для одного юридического или физического лица не допускается.

Вид выполняемых работ

|                                       | Обследования                                                                | ÷ |
|---------------------------------------|-----------------------------------------------------------------------------|---|
|                                       | Специальные ТУ                                                              |   |
|                                       | СТУ Общестроительные: Разработка и согласование                             |   |
|                                       | СТУ Пожарные: Разработка и согласование                                     |   |
|                                       | СТУ Общестроительные: Консультирование                                      |   |
|                                       | СТУ Пожарные: Консультирование                                              |   |
| * Укажите, какие работы вы выполняете | Проектирование                                                              | ÷ |
|                                       | Прочие услуги                                                               | ÷ |
|                                       | ППТ Проект планировки территории                                            | ÷ |
|                                       | Услуги Технического Заказчика, Сбор ИРД, Согласования                       | ÷ |
|                                       | Программное Обеспечение                                                     | ÷ |
|                                       | Услуги экспертизы, аудита, оценки, консалтинга                              | ÷ |
|                                       | Специализированные услуги по консультированию                               | ÷ |
|                                       | Разработка светотехнических проектов. ЭО – Электроосвещение                 | ÷ |
|                                       | Услуги аудиторской проверки бухгалтерского учета и бухгалтерской отчетности | ÷ |

В зависимости от типа работ, которые Вы выполняете, ЭТП будет уведомлять вас о новых лотах, доступных Вам для участия.

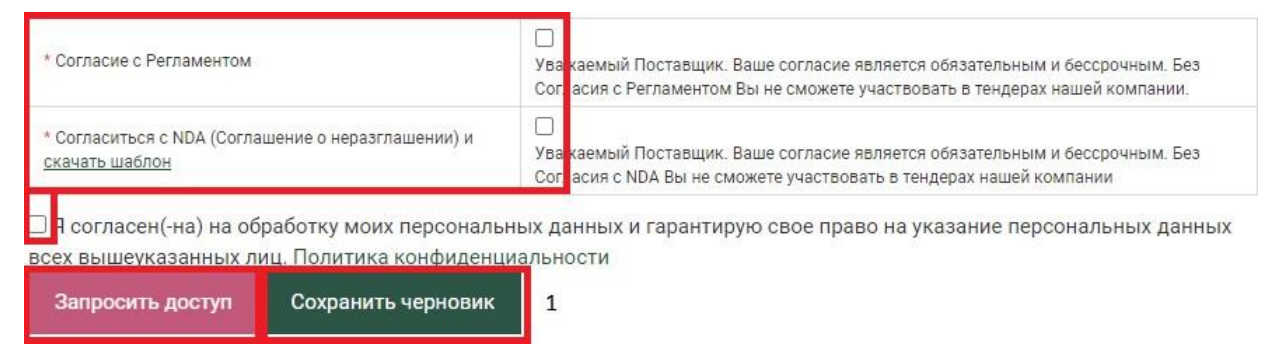

При заполнении профиля Поставщика необходимо подтвердить согласие с Регламентом, NDA (Соглашение о неразглашении) и обработкой персональных данных. При первоначальном заполнении формы Поставщика существует возможность сохранить ее частично заполненный черновик (1) и продолжить заполнение при следующем открытии формы.

#### Учредительные документы

| Банковские реквизиты                                                                                                    | Загрузить файлы        |
|----------------------------------------------------------------------------------------------------|------------------------|
| Регистрационные документы:                                                                                                    |                        |
| Свидетельство о регистрации юридического лица при<br>создании (если юридическое лицо создано после<br>01.01.2017, то лист записи о регистрации)                                                                                                    | Загрузить файлы        |
| Свидетельства о регистрации изменений в<br>учредительные документы юридического лица                                                                                                    | Загрузить файлы        |
| Учредительные документы юридического лица со всеми<br>изменениями и дополнениями (Устав, положения и т.д.)                                                                                                    | Загрузить файлы        |
| Свидетельство о постановке на учет в налоговой<br>инспекции                                                                                                    | Загрузить файлы        |
| Свидетельство о применении упрощенной системы<br>налогообложения (если имеется)                                                                                                    | Загрузить файлы        |
| Справку из налоговой инспекции об открытых счетах                                                                                                    | Загрузить файлы        |
| Письмо об отсутствии признаков крупной сделки и<br>сделки с заинтересованностью                                                                                                    | Загрузить файлы        |
| Заверенный налоговой инспекцией баланс Общества на<br>последнюю отчетную дату, а также, в случае если сделка<br>относится к крупным, соответствующее решение об<br>одобрении крупной сделки                                                                                                    | Загрузить файлы        |
| <ul> <li>О полномочиях подписантов Документы,<br/>подтверждающие полномочия лица, подписывающего<br/>договор:</li> <li>протокол общего собрания участников общества о<br/>назначении генерального директора;</li> <li>Приказ о вступлении в должность;</li> <li>Доверенность на подписание соответствующих<br/>документов (в случае если подписывает не<br/>директор)</li> <li>Положение или иной документ о полномочиях<br/>руководителя</li> </ul> | <u>Загрузить файлы</u> |
| О праве выполнять определённые работы                                                                                                    | Загрузить файлы        |
| Сведения о специалистах, внесённых в национальный<br>реестр специалистов и обеспечивающих выполнение<br>работ на Объекте с подтверждением полномочий таких<br>людей (приказ + доверенность) на подписание<br>документов, поименованных в ст.55.5-1<br>Градостроительного кодекса Российской Федерации                                                                                                    | Загрузить файлы        |
| Сведения о совокупном размере обязательств по<br>договорам, заключенным с использованием конкурсных<br>процедур, по состоянию на 01.07.2017 г. (если договор с<br>исполнителем работ заключается с использованием<br>конкурентных процедур согласно федеральным законам<br>223-ФЗ, 44-ФЗ и постановлением правительства №615)                                                                                                    | Загрузить файлы        |
| Лицензия на нужный вид работ (если применимо)                                                                                                    | Загрузить файлы        |

Необходимо прикрепить все запрашиваемые копии документов.

Все файлы загружаются с наименованием, отражающим содержание файла. Обязательно в формате PDF:

☐ ОГРН
 ✓
 ✓

Изображения и некорректное название файла не допускаются, пример

ниже: 🔁 202

2023-01-23 112424 Выписка из ЕГРИП
 2023-01-23 113007 20230123\_162725

После заполнения всех необходимых полей Вы можете запросить доступ к площадке .

# Шаг 2.2 Заполнение профиля поставщика Физического лица

#### Регистрационная информация

Для получения возможности участвовать в конкурсных процедурах Вам необходимо заполнить обязательные поля (отмечены \*) регистрационной формы «Профиль поставщика».

Просим Вас корректно указывать все реквизиты (наименование, ИНН и пр.).

| * Фамилия:      |                  |
|-----------------|------------------|
| * Имя:          |                  |
| * Отчество:     |                  |
| *Логин:         | samokhin@spgr.ru |
| Поменять пароль |                  |

#### Общие данные

| * ФИО целиком:                                                       | ΦΝΟ                                                                   |                      |                   |
|----------------------------------------------------------------------|-----------------------------------------------------------------------|----------------------|-------------------|
| * ИНН Физ. лица:                                                     | Россия *                                                              | ИНН                  |                   |
| * Резидент РФ                                                        | <ul> <li>Да</li> <li>Нет</li> </ul>                                   |                      |                   |
| * Нахождение в РФ                                                    | <ul> <li>Постоянно или временно</li> <li>Временно пребываю</li> </ul> | проживаю             |                   |
| * Тип:                                                               | О<br>Индивидуальный<br>предприниматель                                | О Самозанятый        | О Физическое лицо |
| Наименование ИП и дата регистрации (при наличии)                     | Наименование ИП                                                       |                      | 1                 |
| Контактные данные                                                    |                                                                       |                      | 74-               |
| * Дата рождения:                                                     | 01.01.1970 1                                                          |                      |                   |
| * Город проживания:                                                  | Город                                                                 |                      |                   |
| * E-mail:                                                            | samokhin@spgr.ru                                                      |                      |                   |
| * Телефон:                                                           | городской телефон                                                     | моб 1                | моб 2             |
| * Режим работы для ГК Спектрум:                                      |                                                                       |                      | (выбрать) 🗸       |
| Указать постоянное место работы с трудовым договоро<br>(при наличии) | рм                                                                    | наименование юр лица | сайт              |
| * Диплом / Документ подтверждающий квалификацию                      | Загрузить файлы                                                       |                      |                   |
| * Скан-копии паспорта (главная страница и<br>регистрация)            | <u>Загрузить файлы</u>                                                |                      |                   |
| * Свидетельство ИНН                                                  | <u>Загрузить файлы</u>                                                |                      |                   |
| * СНИЛС                                                              | Загрузить файлы                                                       |                      |                   |
| Реквизиты карты (для договора)                                       | <u>Загрузить файлы</u>                                                |                      |                   |

Обратите внимание, все области где есть "\*" обязательны к заполнению. Все файлы загружаются с наименованием, отражающим содержание файла.

Обязательно в формате PDF:

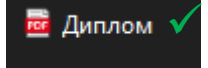

Изображения и некорректное название файла не допускаются, пример ниже: 2023-01-23 112424 Выписка из ЕГРИП 2023-01-23 113007 20230123\_162725

После заполнения всех необходимых полей Вы можете запросить доступ к площадке .

| Укажите, какие работы вы выполняете | Обследования<br>Изыскания<br>Специальные ТУ<br>Проектирование Ту<br>Вругое<br>Моделирование Транспортных потоков<br>Окоделирование Транспортных потоков<br>Окоделирование Транспортных потоков | 1 4 4 4 4 |
|-------------------------------------|----------------------------------------------------------------------------------------------------|-----------|
|                                     | Проектирование инженерной защиты территории<br>Проектирование архиогрунтовых падпорных стен                                                                                                    |           |

В зависимости от типа работ, которые Вы выполняете, ЭТП будет уведомлять вас о новых лотах, доступных Вам для участия.

| * Согласие с Регламентом                           | Ува каемый Поставщик. Ваше согласие является обязательным и бессрочным. Без<br>Согасия с Регламентом Вы не сможете участвовать в тендерах нашей компании. |
|----------------------------------------------------|----------------------------------------------------------------------------------------------------|
| * Согласиться с NDA (Соглашение о неразглашении) и | Ува каемый Поставщик. Ваше согласие является обязательным и бессрочным. Без                                                                               |
| <u>скачать шаблон</u>                              | Сог. асия с NDA Вы не сможете участвовать в тендерах нашей компании                                                                                       |
| Я согласен(-на) на обработку моих персонал         | ьных данных и гарантирую свое право на указание персональных данных                                                                                       |
| всех вышеуказанных лиц. Политика конфиден          | циальности                                                                                                    |
| Запросить доступ Сохранить черновик                | 1                                                                                                    |

При заполнении профиля Поставщика необходимо подтвердить согласие с Регламентом, NDA(Соглашение о неразглашении) и обработкой персональных данных.

При первоначальном заполнении формы Поставщика существует возможность сохранить ее частично заполненный черновик (1) и продолжить заполнение при следующем открытии формы.

### Шаг 3. Проверка и аккредитация на площадке

После отправки запроса для доступа к площадке организатор проверит указанные данные и известит Вас об аккредитации на ЭТП. Если данных или документов недостаточно, Вам будет направлен запрос о предоставлении недостающих документов.

После предоставления документов согласно перечню по результатам проверки Вам будет присвоен новый статус, и будет отправлено уведомление на указанную в профиле электронную почту.

### Аккредитация

Аккредитация на площадке временная - присваивается сроком на 24 месяца.

Для продления аккредитации необходимо будет обновить форму профиля поставщика и подать заявку на переаккредитацию.

| 2              |                             |              |      | C |
|----------------|-----------------------------|--------------|------|---|
| Ваш статус: Ак | ккредитован                 |              |      |   |
| Дата переаккре | едитации <mark>:</mark> 20. | 07.2021 17:1 | 0:10 |   |

Ваш статус и срок переаккредитации выводятся в правом верхнем углу страницы.

# Статусы контрагента на ЭТП

"<u>Предварительно аккредитован</u>" и "<u>Успешно аккредитован</u>" - Позволяют участвовать в закупках без каких-либо ограничений

"<u>Новый участник. Не проверен</u>" - Ожидает рассмотрения Группой закупок. Срок от 5 до 15 рабочих дней

"<u>На проверке</u>" - Находится на рассмотрении. Проводится проверка приложенной документации, сверка заявленных компетенций с действительной информацией, юридическая и финансовая проверка.

\*В данный момент ввиду большого потока регистрирующихся компаний сроки могут быть увеличены. Для ускорения процесса регистрации просьба направлять запросы в письме по контактам, указанным ниже

"<u>Требуется повторная аккредитация</u>" - Требуют уточнений в перечне оказываемых услуг / поставляемых товаров, а также обновления всех документов с истекшим сроком действия, а также любые изменения у участника ЭТП (уставные документы, паспортные данные и пр.)

"<u>Не аккредитован</u>" - В процессе аккредитации не были приложены необходимые документы (выделенный после запроса группы закупок период - 1 календарный месяц)

"<u>В черном списке</u>" - Данный статус формируется на основании отрицательного сотрудничества с ГК Спектрум и на отзывах сотрудников (при получении среднего рейтинга 1,2).

# Список Лотов

Вы можете видеть только те Лоты, которые относятся к профессиональным компетенциям, указанным при регистрации.

### Фильтр

| P a saje 0  | *     | Hatanee Arta              |            |                    | 四月118 4040.008 |   | Искать   |
|-------------|-------|---------------------------|------------|--------------------|----------------|---|----------|
| Компания    | ÷     | Типлота 👻                 | Номер лота | 🗌 Принимал участие | Дата окранании | 1 | СПоконто |
| Услуги 🖬 ТМ | ALL . |                           |            |                    |                |   |          |
| 1-910-2-10  |       |                           |            |                    |                |   |          |
|             |       | Service and a service and |            |                    |                |   |          |
|             |       |                           |            |                    |                |   |          |

Позволяет отобрать Лоты по ряду параметров, в том числе по разделу, названию, статусу. В том числе выбрать только те Лоты, в которых Вы принимали участие.

## Таблица

|   | Номер лота 🛦 💆                                                                                                    | Заказчик                                                                    | Дата качала 🛦 🗴     | Дата окончания 🛓 🍸  | Действия                                |
|---|----------------------------------------------------------------------------------------------------|-----------------------------------------------------------------------------|---------------------|---------------------|-----------------------------------------|
|   | Тестовый лот Тендерикс [Завершен] Победитель выбран<br>Лот № : 85 Гесоткиков<br>Раздел : Другое / Прочее<br>Лот с открытой ценой | Компания : ГК Спектрум<br>Ответственный : Тест<br>Телефон : 1234567890      | 27.05.2020 16:51:00 | 28.05.2020 16:51:00 | Лот завершен                            |
|   | <u>Тестовый лот Тендерикс</u> (Завершен) Победитель выбран<br>Лот № : 83 <mark>конкурс</mark><br>Раздел : Бытовая химия          | Компания : ГК Спектрум<br>Ответственный : Тест<br>Телефон : 12345678990     | 21.05.2020 00:11:00 | 25.05.2020 00:11:00 | Лот завершен                            |
| 0 | ТЕСТ_аукцион журнал лота<br>Лот № : 82 (жлучков)<br>Раздел : Обследование (Обследование конструкций)<br>Лот с открытой ценой     | Компания : ГК Спектрум<br>Ответственный : Курилин<br>В.С.<br>Телефон : +777 | 31.03.2020 13:41:00 | 23.10.2020 18:08:00 | Серенте сталку<br>Отказаться от участия |

В первом столбце таблицы выводится общая информация о Лоте. Символ √, слева от наименования лота, показывает, что лот активный. Символ а- лот завершен. Во втором - контактная информация ответственного за Лот. Далее выводятся даты начала и окончания приема предложений. В последнем столбце выводятся доступные действия с Лотом: возможность сделать ставку (4) либо отказаться от участия (5).

При нажатии на кнопку "Сделать ставку" осуществляется переход на страницу подачи предложения. При нажатии на кнопку "Отказаться от участия" ЭТП уведомит организаторов о Вашем решении.

### Подача предложения

| До конца лота осталось: 34 дня 05:45:07<br>Лучшее предложение сделано другим участн                                                                                                    |                                                                                                    |  |
|----------------------------------------------------------------------------------------------------|----------------------------------------------------------------------------------------------------|--|
| Сделать ставку<br>алюта                                                                                                    |                                                                                                    |  |
| RUB C                                                                                                    |                                                                                                    |  |
| <ul> <li>Лот с открытой ценой</li> <li>Тип лота: редукцион (понижения)</li> </ul>                                                                                                    | е цены)                                                                                                    |  |
| ОБ С<br>Лот с открытой ценой<br>Тип лота: редукцион (понижение<br>Установка ставок выше началы                                                                                                 | е цены)<br>ной запрещена.                                                                                                    |  |
| <ul> <li>Лот с открытой ценой</li> <li>Тип лота: редукцион (понижени)</li> <li>Установка ставок выше началы</li> <li>Возможность делать ставки до</li> </ul>                                   | е цены)<br>ной запрещена.<br>начала торгов.                                                                                                    |  |
| <ul> <li>Лот с открытой ценой</li> <li>Тип лота: редукцион (понижени)</li> <li>Установка ставок выше началы</li> <li>Возможность делать ставки до</li> <li>Раздел:</li> </ul>                  | е цены)<br>ной запрещена.<br>начала торгов.<br>Обследование (Обследование конструкций)                                                                          |  |
| Лот с открытой ценой<br>Тип лота: редукцион (понижения<br>Установка ставок выше началы<br>Возможность делать ставки до<br>Раздел:<br>Дата начала:                                              | е цены)<br>ной запрещена.<br>начала торгов.<br>Обследование (Обследование конструкций)<br>31.03.2020 13:41:00                                                   |  |
| Пот с открытой ценой<br>Тип лота: редукцион (понижение<br>Установка ставок выше началы<br>Возможность делать ставки до<br>Раздел:<br>Дата начала:<br>Дата окончания:                           | е цены)<br>ной запрещена.<br>начала торгов.<br>Обследование (Обследование конструкций)<br>31.03.2020 13:41:00<br>23.10.2020 18:08:00 (+ 6 мин. )                |  |
| Пот с открытой ценой<br>Тип лота: редукцион (понижении<br>Установка ставок выше началы<br>Возможность делать ставки до<br>Раздел:<br>Дата мачала:<br>Дата окончания:<br>Предприятие-инициатор: | е цены)<br>ной запрещена.<br>начала торгов.<br>Обследование (Обследование конструкций)<br>31.03.2020 13:41:00<br>23.10.2020 18:08:00 (+ 6 мин. )<br>ГК Слектрун |  |

В верхней части страницы выводится оставшееся время до окончания приема предложений. Для некоторых типов Лотов также выводится информация о текущем лучшем предложении (1). Ниже выводится подробная информация о Лоте (2).

| Nº         | Спецификации                                                           | НДС Цена за               | вед. без НДС          | Лучшее предложение   |
|------------|------------------------------------------------------------------------|---------------------------|-----------------------|----------------------|
| 1          | Наиненование товара: Документация<br>Кол-во : 1 шт<br>Доп.хар-ки: в та | 0 -                       |                       | 100000.00            |
| Зна<br>ком | нения полей в форме подачи предложения им<br>мерческого предложения    | еют приоритет над информа | цией, указанной в ины | х приложенных файлах |
|            |                                                                        |                           |                       |                      |
| 7 03H      | акомлен с обязательными требованиями для                               | участия в лоте            |                       |                      |
| (009       | зательно к заполнению)                                                 |                           | 0                     |                      |
| Дата       | старта работ                                                           |                           |                       |                      |
| (059       | зательно к заполнению)                                                 |                           | 1                     | I                    |
|            |                                                                        |                           | 12                    |                      |
| Дата       | завершения работ                                                       |                           |                       |                      |
| (000       | зательно к заполнению)                                                 |                           |                       | T                    |
|            |                                                                        |                           |                       |                      |
|            |                                                                        |                           |                       |                      |
| Срок       | действия КП                                                            |                           |                       |                      |

Далее выводится таблица спецификаций Лота. Необходимо заполнить все строки спецификации. Для подачи предложения напротив каждой спецификации указать НДС (2) и Цену за единицу (3). В зависимости от настроек Лота может потребоваться указать цену за единицу с НДС или без.

Также необходимо заполнить информацию о предложении. Обязательные для заполнения поля отмечены звездочкой (4)

| В случае отсутствия полного комплекта документов предложение может быть признано несоответствующим требованиям лота. |  |
|----------------------------------------------------------------------------------------------------|--|
| Документы:                                                                                                    |  |
| B Daina                                                                                                    |  |
| Promisium agen interestinist galves a styletions.                                                                    |  |
| нин выберите файл на компьютире                                                                                      |  |
|                                                                                                    |  |
|                                                                                                    |  |
| Сделать ставку                                                                                                    |  |
|                                                                                                    |  |

При необходимости можно дополнить предложение текстовым сообщением и прикрепить документы.

После заполнения формы Вы можете подать предложение, нажав на кнопку "Сделать ставку".

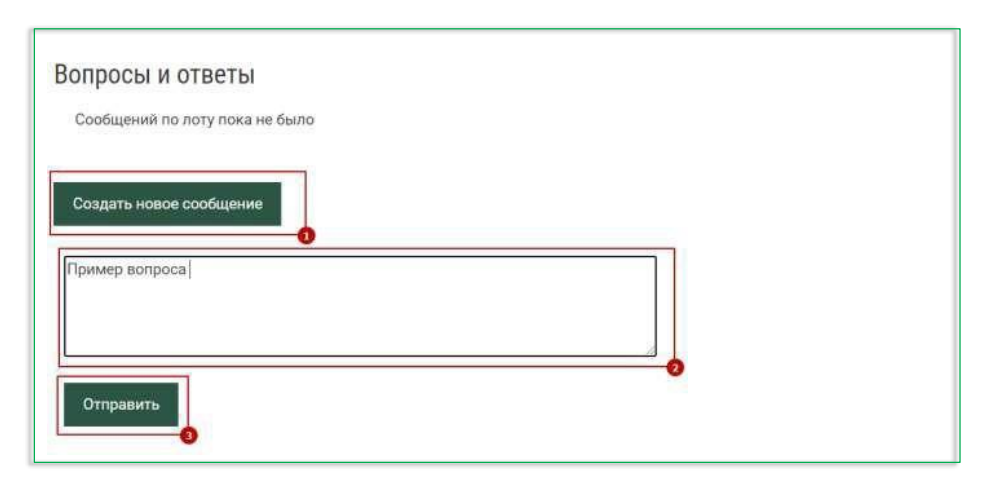

Внизу страницы расположен блок Вопросы и ответы, в котором вы можете задать вопрос по Лоту и получить ответ

\* Передавать любую коммерческую информацию (предложения, оферты и пр.) строго в рамках конкретных лотов в Системе в заверенном виде (в формате PDF с подписью, датой, сроком действия, печатью (при наличии). Запрещена передача любой коммерческой информации вне Системы (по электронной почте, в мессенджерах и пр.) после публикации лота. Нарушение данного пункта расценивается как неконкурентное поведение, а предложение поставщика не подлежит рассмотрению Организатором.

#### Подведение итогов

После завершения срока подачи предложений принимается решение о проведении следующего этапа среди выбранных Поставщиков, продлении действующего этапа, либо выборе Победителя.

Информация о принятом решении автоматически рассылается ЭТП всем участникам Лота по электронной почте.

Второй этап может проводиться как в форме аукциона, так и в форме конкурса – на усмотрение Команды Проекта. В случае, если Ваше предложение выбрано для участия во втором этапе, Вам будет направлено приглашение на участие в нем.

Если Ваше предложение попало в список победивших в Лоте, то Вам будет направлено письмо с поздравлениями. Если же нет - то письмо с благодарностями за участие.

#### Шаблон письма о крупной сделке и об отсутствии заинтересованности, 2в1

#### Контакты

Логотип

Ф.И.О.

Исх. номер

Кому: ООО «Спектрум-Холдинг»

Уважаемые господа!

При рассмотрении нашей заявки на участие в конкурентном отборе просим учесть отсутствие у Общества с ограниченной ответственностью «…» (далее – Общество) заинтересованности (согласно ст. 81 Федерального закона от 26.12.1995 № 208-ФЗ «Об акционерных обществах» / ст. 45 Федерального закона от 08.02.1998 № 14-Фз «Об обществах с ограниченной ответственностью») в совершении обществом любых будущих сделок, заключаемых по итогам конкурентного отбора.

Общество сообщает, что заключение сделки на ЭТП в сумме, не превышающей (сумма прописью\*) рублей, в соответствии со ст. 46  $\Phi$ 3 «Об обществах с ограниченной ответственностью», не является для Общества крупной сделкой, то есть сделкой, превышающей 25 и более процентов балансовой стоимости активов общества, определенной по данным бухгалтерской (финансовой) отчетности за 20...

Генеральный директор

<mark>000 «…»</mark>

Подпись

Печать

Дата\*

#### Словарь терминов из классификатора

АР - Архитектурные решения

ГАЗ - Сети газоснабжения

ГОЧС - мероприятия по гражданской обороне и предупреждению

природных и техногенных чрезвычайных ситуаций

ИОС - Инженерное оборудование и сети

ИОС ТХ - Технологические решения

ИОС. ВК - Внутренние Системы водоснабжения и водоотведения

ИОС. ОВиК - Отопление, вентиляция и кондиционирование воздуха, тепловые сети внутренние

ИОС. ССиА - Слаботочные системы и системы автоматизации и диспетчеризации (внутренние и внутриплощадочные)

ИОС. ЭОМ - Система электроснабжения внутренняя

КР - Конструктивные решения

**ООС** - Перечень мероприятий по охране окружающей среды ОВОС - Оценка воздействий на окружающую среду

ПБ - Пожарная безопасность

ПД - Проектная документация

ПЗУ - Схема планировочной организации земельного участка

**ПОД** - Проект организации работ по сносу или демонтажу объектов капитального строительства

ПОС - Проект организации строительства

ППО - Проект полосы отвода

ППР - Проект производства работ

ППТ - Проект планировки территории

ПТА - Мероприятия по противодействию террористическим актам

РД - Рабочая документация

СЗЗ - Проект санитарно-защитных зон

СМР - Строительно-монтажные работы

СТУ - Специальные технические условия

ТД - Технологическая документация

ТМЦ - Товарно-материальные ценности